## E-Cruise WiFi træningsguide

## Cruise Toolbox & Diagnostics

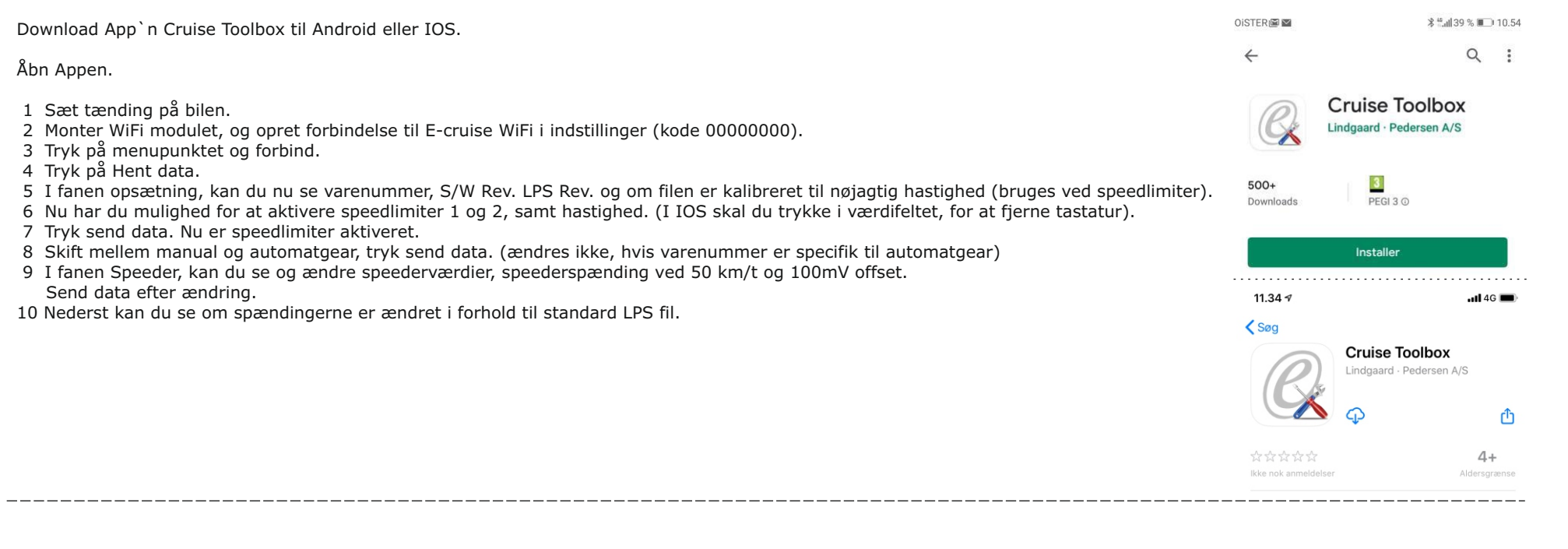

Programmering af boks (ny lps fil)

- 1 Åbn Appen og indtast brugernavn og adgangskode, og hent lps filer. (https://lpdk.com/support\_adduser.php)
- 2 Sæt tænding på bilen, og monter WiFi modulet, opret forbindelse til E-cruise WiFi i indstillinger (kode 00000000).
- 3 Tryk på menupunktet, og tilslut.
- 4 Tryk på "Hent data".
- 5 Under menupunktet, tryk programmer cruise.
- 6 Søg efter varenummer eller model.
- 7 Når filen er fundet, tryk på filen, og den bliver overført til boksen.
- 8 Når der står "Data ok", er boksen programmeret.

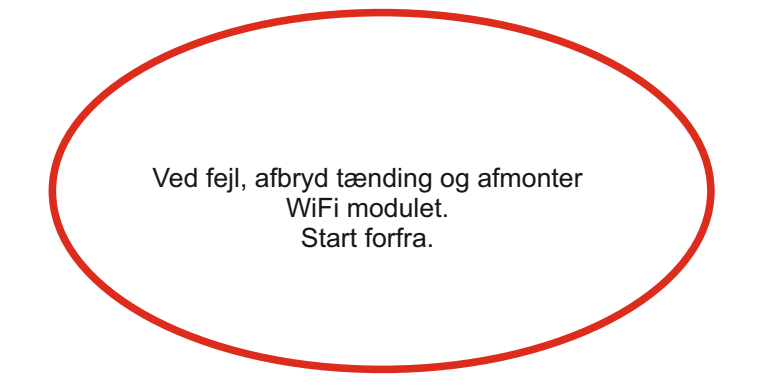

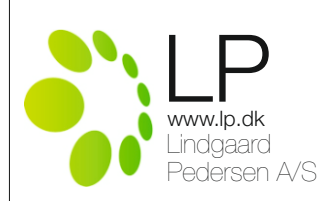

1609510 WiFi trænings guide Rev. 1.1

## E-Cruise WiFi træningsguide

## Cruise Toolbox & Diagnostics

| <ul> <li>Download Appen Cruise Diagnostics til Android eller IOS.</li> <li>Sæt tænding på bilen.</li> <li>Monter WiFi modul, og opret forbindelse til E-cruise WiFi i indstillinger (Kode 00000000).</li> <li>Tryk på menupunktet og forbind.</li> <li>Tjek at bremse, kobling og betjeningsarmens funktioner kan ses.</li> <li>Tjek at pedalspændinger kan ses, og ændres ved påvirkning af speeder.</li> <li>Afbryd forbindelse til Cruise Diagnostics i menupunktet.</li> <li>Lad WiFi modult sidde i boksen.</li> <li>Vent ca. 4 sekunder, og sæt tænding på.</li> <li>Opret forbindelse til E-cruise WiFi og tryk på menupunkt og forbind.</li> <li>Tjek at bremse, kobling og betjeningsarms funktioner kan ses.</li> <li>Kør i bilen, og tænd E-cruise, og ændres ved påvirkning af enter speeder eller set- / set+.</li> <li>Tjek at ekstra udgange svarer til status på e-cruise.</li> </ul> | oister⊯≊<br>←    | ۱<br>۲<br>۲<br>۲<br>۲<br>۲<br>۲<br>۲<br>۲<br>۲<br>۲<br>۲<br>۲<br>۲<br>۲<br>۲<br>۲<br>۲<br>۲<br>۲ | ₩ 10.54          |
|----------------------------------------------------------------------------------------------------|------------------|--------------------------------------------------------------------------------------------------|------------------|
|                                                                                                    | 11.34 7<br>< Sog | Indgaard - Pedersen A/S                                                                          | 14G ■)<br>;<br>1 |

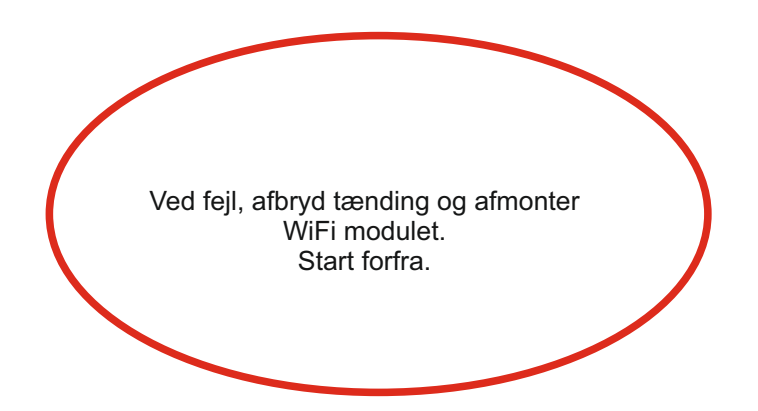

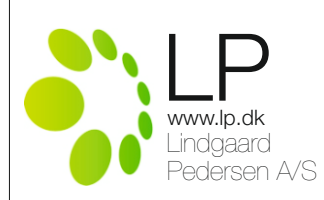

1609510 WiFi trænings guide Rev. 1.1